## **Control System Studio: First Steps**

Kay Kasemir

**ORNL/SNS** 

kasemirk@ornl.gov

July 2017

ORNL is managed by UT-Battelle for the US Department of Energy

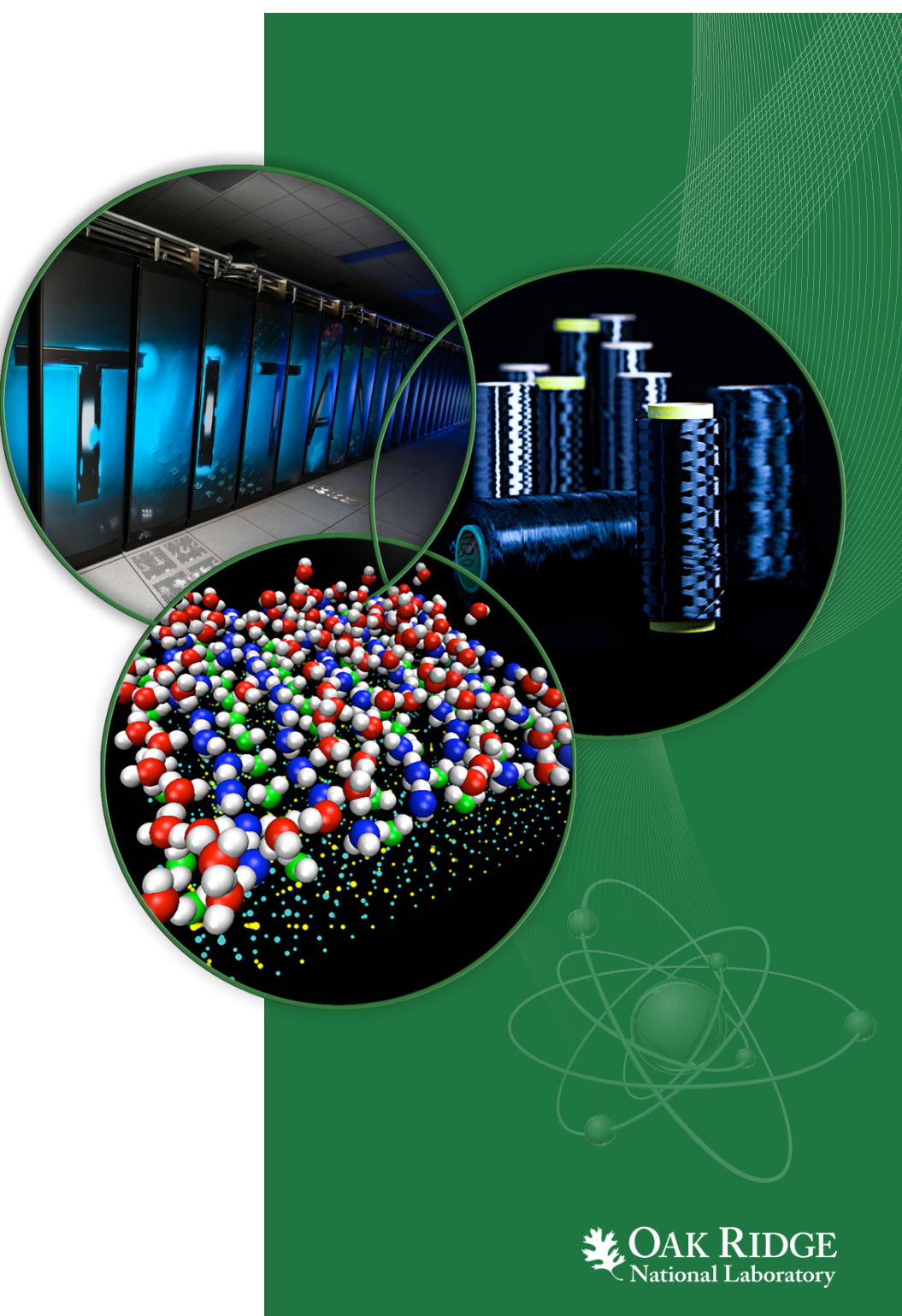

#### **Exercise: Start CSS**

#### Precondition:

You somehow got CSS onto your computer

- Start the executable
  - Linux: css
  - Windows: css.exe
  - Mac OS X: css.app

|                                         | CSS_3.0.0                                |                     |  |  |  |  |
|-----------------------------------------|------------------------------------------|---------------------|--|--|--|--|
| <u>F</u> ile <u>E</u> dit               | <u>V</u> iew <u>P</u> laces <u>H</u> elp |                     |  |  |  |  |
| Name                                    | •                                        | Type                |  |  |  |  |
| 👂 📁 abo                                 | ut_files                                 | folder              |  |  |  |  |
| ▷ 📁 con                                 | figuration                               | folder              |  |  |  |  |
| 👂 📁 droj                                | pins                                     | folder              |  |  |  |  |
| 👂 📁 feat                                | tures                                    | folder              |  |  |  |  |
| Þ 📁 p2                                  |                                          | folder              |  |  |  |  |
| Þ 📁 plug                                | gins                                     | folder              |  |  |  |  |
| 🝙 abo                                   | ut.html                                  | HTML document       |  |  |  |  |
| 📄 artif                                 | acts.xml                                 | XML document        |  |  |  |  |
| 😴 css                                   |                                          | executable          |  |  |  |  |
| 门 css                                   | .ini                                     | plain text document |  |  |  |  |
|                                         |                                          |                     |  |  |  |  |
| CSS_3.0.0      "css" selected (61.5 KB) |                                          |                     |  |  |  |  |

#### Workspace

- Workspace
  - Directory where you store files
  - Hidden .metadata directory with settings
- Most versions of CSS prompt for a workspace at startup
  - Check or change later via menu File, Switch Workspace
- Run only one instance of CSS per workspace!
  - Each user should have own workspaces
  - One for development, one for operation,

| Select Workspace                                                                                      |
|----------------------------------------------------------------------------------------------------|
| Select Workspace Select your CSS (ITER) workspace, where your files, preferences etc. will be stored. |
| Select Workspace-<br>/home/ITER/utzeln/Workspaces/test  Ask again?                                    |
| Cancel OK                                                                                             |

| €- Navigator 🖾                                     | - 8                       |                                |                                  |              | - 0    |  |  |
|----------------------------------------------------|---------------------------|--------------------------------|----------------------------------|--------------|--------|--|--|
|                                                    | 수 수 👰 🖪 🕵 🗸               |                                |                                  |              |        |  |  |
| <b>BOY Examp</b>                                   | les                       |                                |                                  |              |        |  |  |
| ► 🗁 Heater                                         |                           |                                |                                  |              |        |  |  |
| Miscel                                             | 000                       |                                |                                  |              |        |  |  |
| picture                                            | Select Workspace          |                                |                                  |              |        |  |  |
| Select your Css workspace,                         |                           |                                |                                  |              |        |  |  |
| where your files, preferences etc. will be stored. |                           |                                |                                  |              |        |  |  |
| 11 St                                              |                           |                                |                                  |              |        |  |  |
| 1 2 W                                              | /private/tmp/MyWorkspace  |                                |                                  | •            | Browse |  |  |
| 2_OPI                                              |                           |                                |                                  |              |        |  |  |
| 🚰 3_Use                                            |                           |                                |                                  |              |        |  |  |
| 4_Acti                                             |                           |                                |                                  |              |        |  |  |
| 🚰 4_Acti                                           |                           |                                |                                  |              |        |  |  |
| 5_1_R                                              |                           |                                | _                                |              |        |  |  |
| 🚰 5_2_Sc                                           |                           |                                |                                  | Cancel       | ок     |  |  |
| 🚰 5_3_Ri                                           |                           |                                |                                  |              |        |  |  |
| 🚰 5_4_Pytł                                         | ion_Script.opi            |                                |                                  |              |        |  |  |
| 5_5_File                                           | OWithScript.oni           |                                |                                  | 100          |        |  |  |
| 5_6_Use                                            | ThreadInSc                | Termin                         | al — bash — i                    | (2×8         |        |  |  |
| 6_1_Prol                                           | beOPI.opi                 | bash                           |                                  |              | -      |  |  |
| 6_Macro                                            | .opi ky9mac:/ ky9\$ l     | s -la /tmp/MyWorl              | kspace/                          |              |        |  |  |
| 7_Color_                                           | Font_Macr total 0         |                                |                                  |              | 0      |  |  |
| 8_2_PVW                                            | /idgets_Pro drwxr-xr-x 5  | ky9 wheel 17                   | 0 Aug 25 14:19                   | •            |        |  |  |
| 8_Widge                                            | t_Propertie drwxrwxrwt 45 | root wheel 153<br>kv9 wheel 17 | 0 Aug 25 14:19<br>0 Aug 25 14:19 |              |        |  |  |
| 9_Displa                                           | y.opi drwxr-xr-x 31       | ky9 wheel 105                  | 4 Aug 25 14:19                   | BOY Examples | ×      |  |  |
| color.de                                           | drwxr-xr-x 5              | ky9 wheel 17                   | 0 Aug 25 14:20                   | CSS          | Ŧ      |  |  |
| font.def                                           | ky9mac:/ ky9\$            |                                |                                  |              | 11     |  |  |
| main.op                                            |                           |                                |                                  |              |        |  |  |
| The CSS                                            |                           |                                |                                  |              |        |  |  |
| Displays                                           |                           |                                |                                  |              |        |  |  |
| Termina                                            | i.app                     |                                |                                  |              |        |  |  |
| L                                                  |                           | 1                              |                                  |              |        |  |  |

## "Welcome"

• Displayed when CSS opened for the first time (i.e. on a new workspace)

- Close here or here

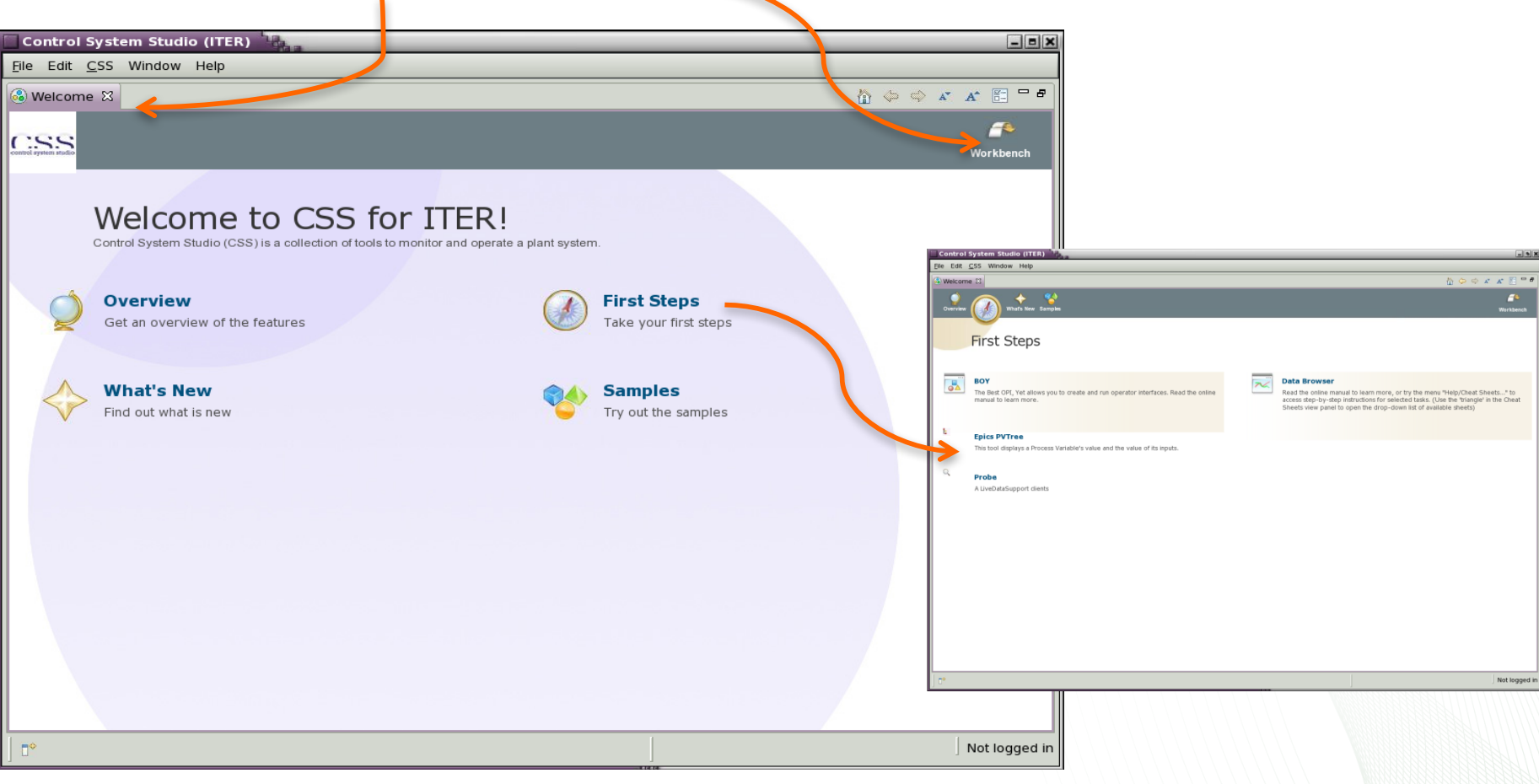

- Re-open: Menu Help, Welcome

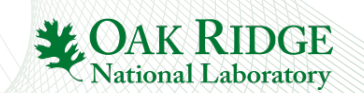

#### Workbench

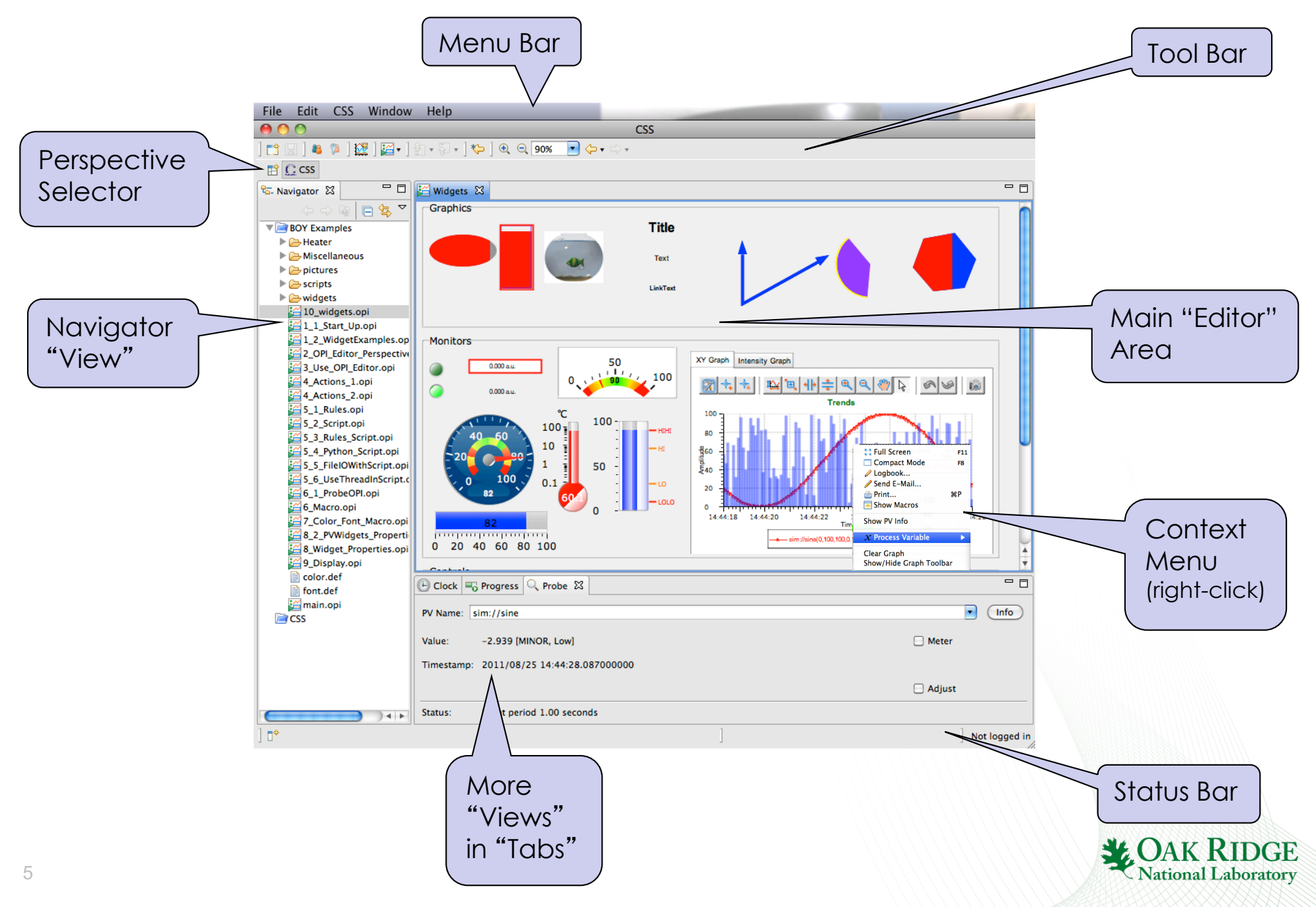

#### **Exercise: Probe**

- Menu CSS, Diagnostic Tools, Probe
- Enter PV name "sim://sine"
- Close Probe
- Open it again
- Note previously entered PV
   in history
- Move Probe to other area
- Close Probe

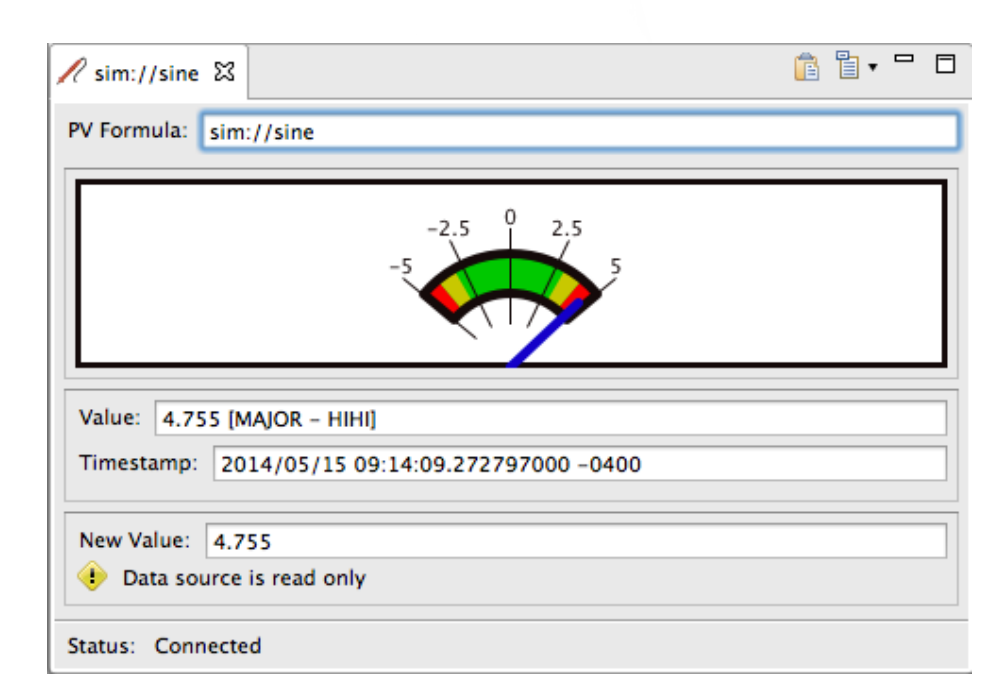

#### **Exercise: Data Browser**

- Menu CSS, Trends, Data Browser
- Plot context menu, Add PV, "sim://sine"
- Wait a little, use *Stagger* and *zoom* buttons

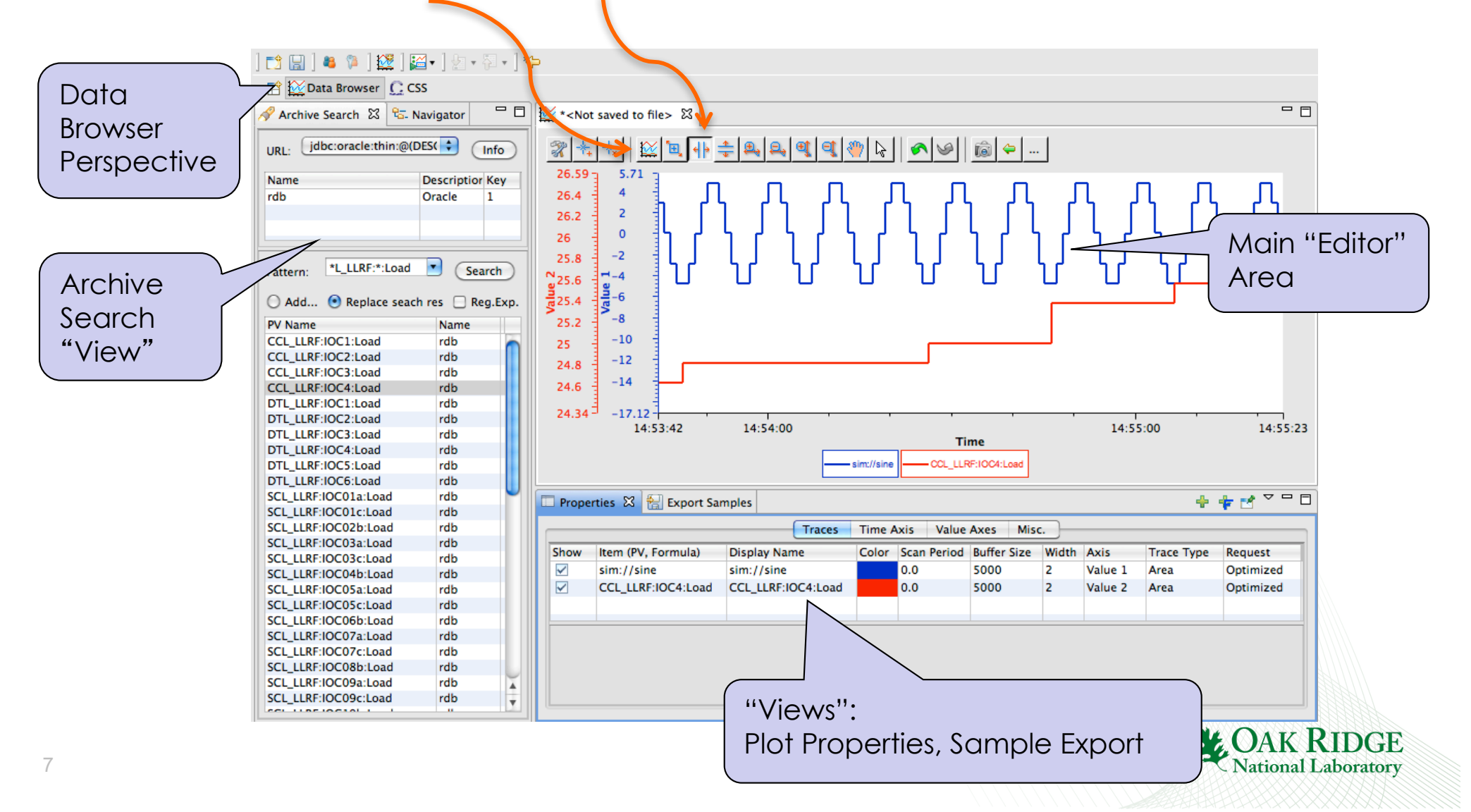

#### **CSS PV Exchange**

# PV in <u>any</u> CSS Tool Context Menu Select other PV Tools

- Opens other tool with that PV

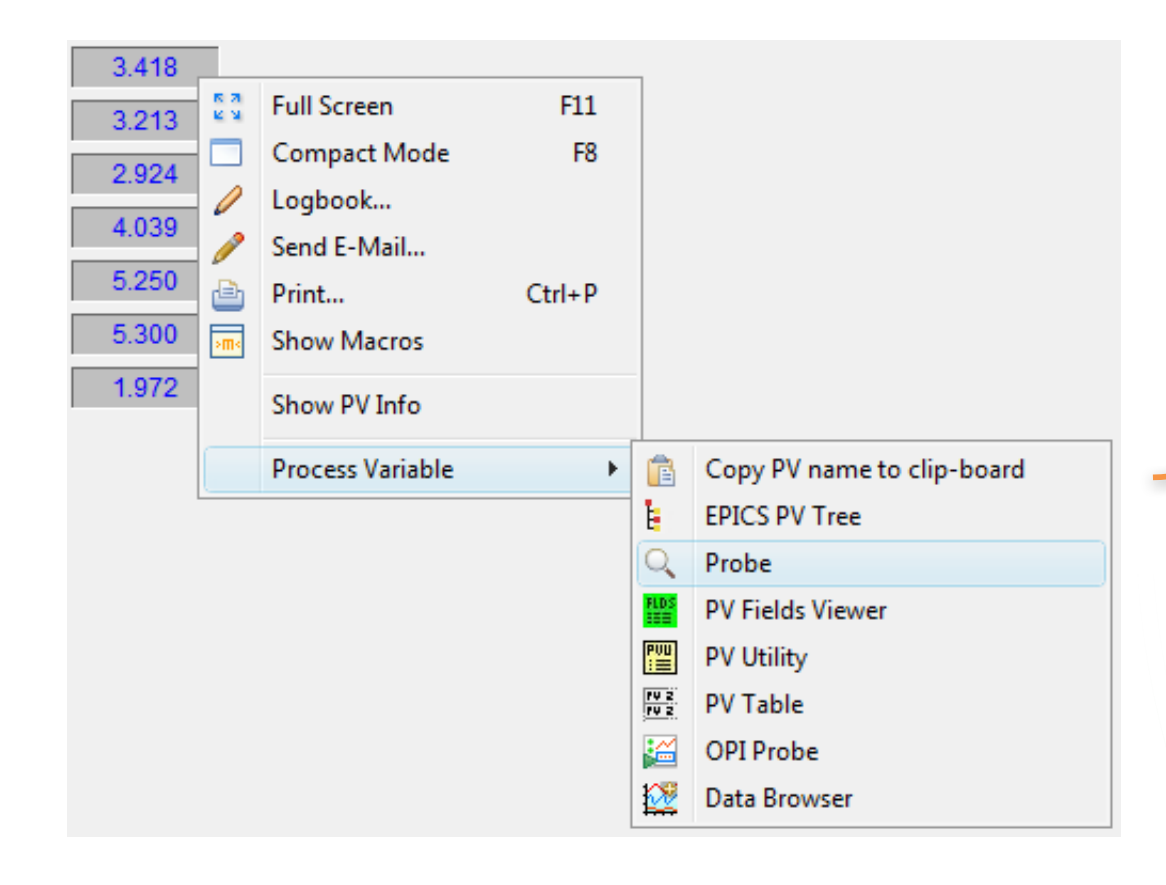

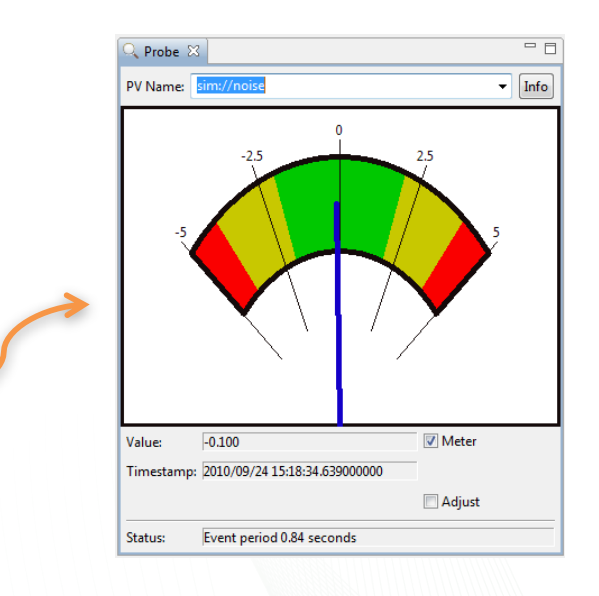

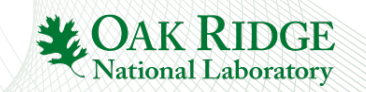

## **Exercise: Probe via PV Exchange**

#### Open Probe on PV from Data Browser

- Properties Panel
- Context menu of "sim://sine" trace

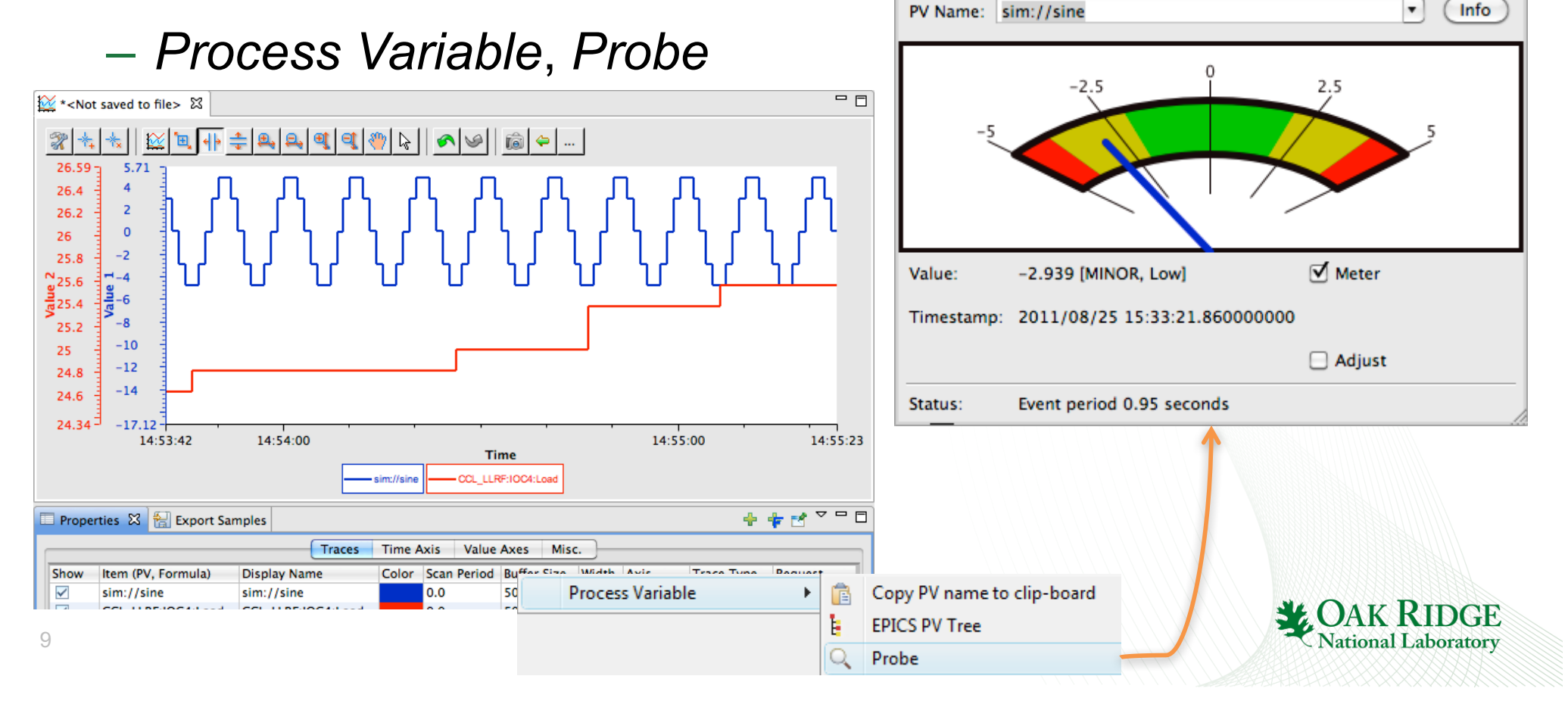

🔍 Probe 🖾

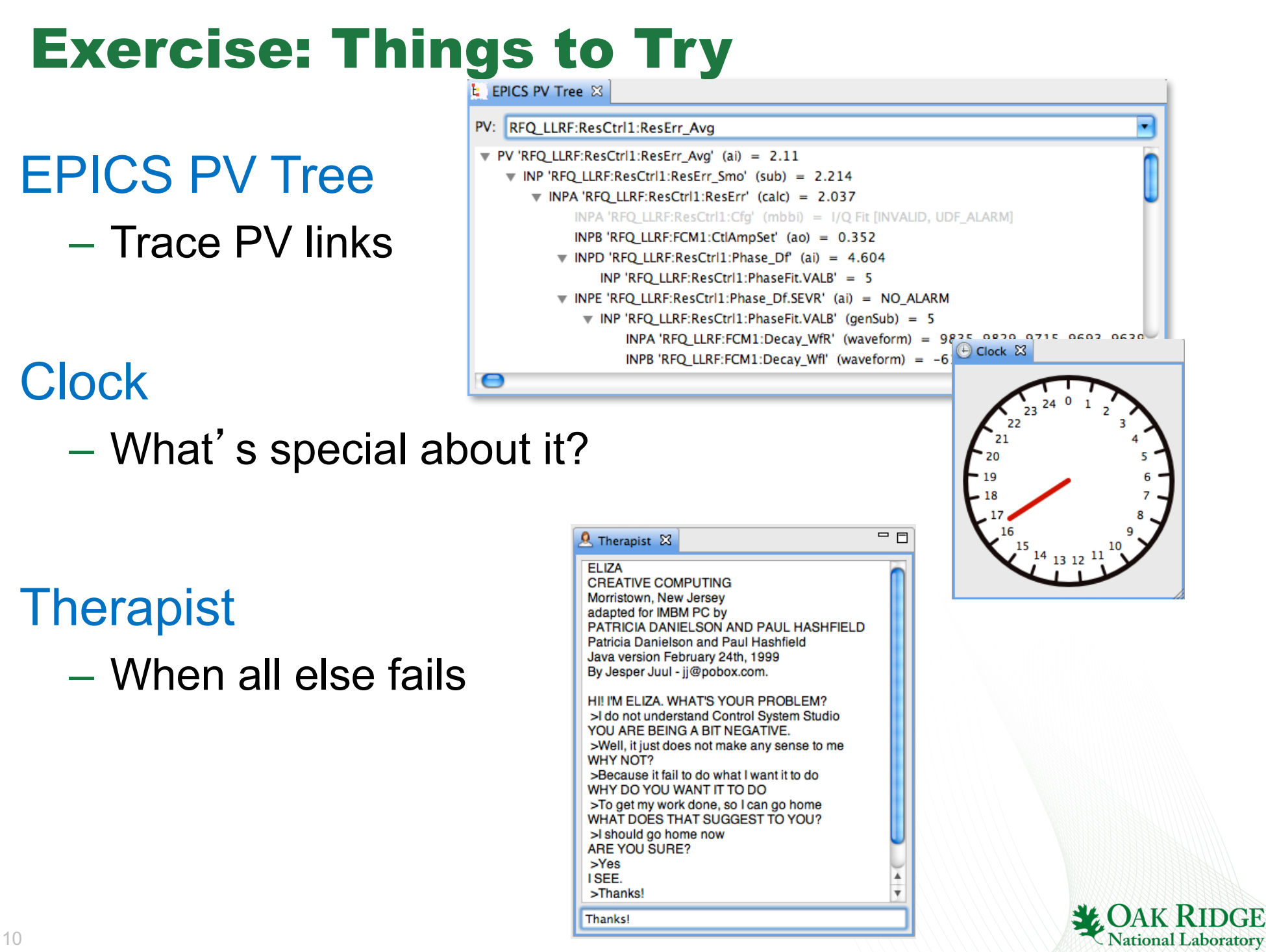